## Summer Learning Registration Guide for Parents

Step 1: Please confirm with your school that your student should attend summer learning. You should have received a letter and registration information from your school. Many schools have offered to register students for you, so please make sure that you have been in touch with your school administration or counselors. You will need to know (1) the course title your student needs to take and (2) your student's FCS network log-in credentials before completing registration.

Step 2: The registration link for grades 3-12 Face to Face Summer Learning is located at https://fultonsummer.geniussis.com/PublicWelcome.aspx.

Do not Login. You want to "Request a Face To Face Course."

Instructions Note: Under Semester, choose Summer 2022 followed by the line including your student's home school.

## Click "Apply Filter"

To register, select the course(s) check box and click Register at the bottom of the page.

If your student is opting out of summer school, please select one of the below semesters: Summer 2022 - Opt-Out-ES Summer 2022 - Opt-Out-MS Summer 2022 - Opt-Out-HS

## Click "Apply Filter"

To register, select the course(s) check box and click Register at the bottom of the page

If your student is opting out of summer school, please register them for one of the below courses Summer 2022 - Opt-Out-ES - My student is opting out of summer school Summer 2022 - Opt-Out-MS - My student is opting out of summer school

mmer 2022 - Opt-Out-HS - My student is opting out of summer school

All students login using their FCS network login credentials.

| Please Sign In                          |                        |  |
|-----------------------------------------|------------------------|--|
| Student Fulton County login credentials |                        |  |
|                                         |                        |  |
| Username<br>Password                    |                        |  |
|                                         | Continue               |  |
| Forgot your I                           | Login and/or Password? |  |

Step 3: There are directions on the left of the screen to help as you continue registration.

Select the course you want to register for. You should select all of the courses that you need to register for. You can use the semester filter at the top to see only the courses offered for your student's summer site.

Once you are done, click the "Register" button at the bottom.

Helpful Hint for High School (A=Fall Semester and B=Spring Semester)

C D https:/ 10 C Fulton County Schools WELCOME TO FCS FACE-TO-FACE SO SCHOOL! REQUEST & FACE-TO-FACE SUMMER SCHOOL COURSE News and Announc NEED HELP? Q Search by Course Title Subject: Select ster: Summer 2022 - Wo Apply Filter There are 3 av ilable courses for this se 7th Grade ELA/Math/Sci/SS Summer 2022 - Woodland MS Face to Face Summer School Face to Face Summer School Pth Genda El A/Math/Gel/O nur 2022 - Woodland M

Step 4: Now, it's time to log-in with your student's FCS Credentials. Once you log-in, you will see the below Course Confirmation Screen. You will need to select the start date from the drop down menu. Please make sure you

put in any easily accessible email address and opt in for text communication, if you would like. Click "Confirm" at the bottom.

|                                        |                                                                  |                  | curanog                       | Start Date |
|----------------------------------------|------------------------------------------------------------------|------------------|-------------------------------|------------|
| r Incomplete - 11th American<br>Comp A | Summer 2021 - Session 1 -<br>Alpharetta/Cambridge/Milton/Roswell | Language<br>Arts | Face to Face Summer<br>School |            |
| r Incomplete - 11th American<br>Comp A | Summer 2021 - Session 1 - Creekside                              | Language<br>Arts | Face to Face Summer<br>School |            |
| ncomplete - 11th American<br>np A      | Summer 2021 - Session 1 - Creekside                              | Language<br>Arts | Face to Face Summer<br>School |            |

| You will receive confirmation | Text Communication Setup                                                                                                    |  |
|-------------------------------|----------------------------------------------------------------------------------------------------|--|
|                               | Directions: Many students prefer text messaging to email. If you would like your instructors to have the option of copying                                                                                                    |  |
| via the student's FCS email   | email communications to your prione via text we will need your text plan information. Please answer the question below.<br>Would you like to provide your instructors with the option of coing course emails to your phone via text? If yes please fill the information below. |  |
| address within 1 week         | Provide SMS information                                                                                                    |  |

Thank you, your request will be reviewed and you will receive a confirmation shortly. Please expect the review process to take about 1 week

\*If you need this document translated in a different language, please send an email to districtlanguageassistance@fultonschools.org.

address within 1 week.